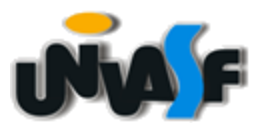

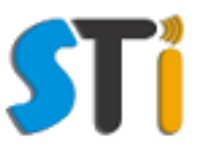

## Tutorial de Acesso ao Portal de Periódicos da Capes

## **GOOGLE CHROME**

A Secretaria de Tecnologia da Informação disponibiliza o serviço de acesso remoto fora dos campi da Univasf ao Portal de Periódicos da Capes.

Para ter acesso ao Portal de Periódicos da Capes, é preciso entrar no sistema de suporte (<u>http://www.sistemas.univasf.edu.br/suporte/index.php</u>) e abrir um chamado solicitando a criação do usuário para o acesso fora da Univasf. Esta senha será solicitada sempre que o browser direcionar o acesso ao portal.

As instruções para configurar o browser estão nesse tutorial. Para esclarecer dúvidas ou ter mais informações, está disponível o telefone **(87) 2101-6809**.

Siga corretamente as instruções deste tutorial para realizar as configurações necessárias para navegação do site da Capes.

Passo 1: Abrir um chamado no sistema de suporte

No caso dos funcionários (Técnicos e Professores) um chamado pode ser aberto junto ao Sistema de Suporte; os alunos devem procurar a secretaria da coordenação de seu curso e pedir que seja aberto um chamado para criação do usuário.

Para abrir o chamado clique ou copie o link abaixo:

http://www.sistemas.univasf.edu.br/suporte/index.php

**Título do Chamado** (Sugestão): "Criação de usuário para acesso ao Portal de Periódicos da Capes"

O chamado deve ter os seguintes dados:

Nome: Login do SIGA: (o NOME que fica no canto superior direito do Siga): CPF: E-mail:

Quando a equipe da Secretária de Tecnologia da Informação – STi fizer o cadastro, um e-mail será envidado para o usuário, com os dados necessários que serão utilizados no próximo passo.

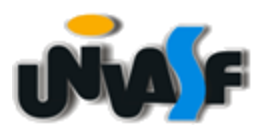

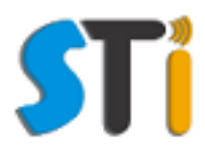

## Passo 2: Configuração do Browser

Abra o Google Chrome e clique no local indicado na figura abaixo:

| S UNIVASE - Universidade F ×                                                       |                                                                                                    |                                                               |                                                                                                    | Gustavo 🗕 🗖 🗙    |
|------------------------------------------------------------------------------------|----------------------------------------------------------------------------------------------------|---------------------------------------------------------------|----------------------------------------------------------------------------------------------------|------------------|
| ← → C ff 🗋 univasf.edu.br                                                          |                                                                                                    |                                                               |                                                                                                    | 🛛 🕁 💌 =          |
| 🔛 Apps 📌 Bookmarks 🗋 Capturar referência 📄 Patrimônio - Tombo 🖪 Suporte WEB V2 (At | 🛐 Portal de Serviços d 🧐 Currículo do Si                                                                                      | istem 🗋 SAL - Sistema de Ac 🔛                                 | 🖁 Regras para citação 📄 My English Online – 🔯 Convert PDF to Wor 🌾 Login — Fotogra                                                   | lia » 🗀 Outros 🗧 |
| S BRASIL                                                                           | Acesso à informação                                                                                                    |                                                               | Participe Serviços Legislação Canais                                                                                                 | 7 4              |
|                                                                                    | Universidade Federal<br>do Vale do São Francisco<br>Acesso à Informação Administração En                                      | nsino   Pesquisa   Extensão   Conc                            | cursos Ingresso Ouvidona   Bablotca                                                                                                  |                  |
|                                                                                    |                                                                                                    |                                                               |                                                                                                    |                  |
|                                                                                    |                                                                                                    | Acesso à<br>Informação                                        | Busca no Site           Busca no Site         (a)           Acresso Rápido         (b)           Selecione uma opção         (*)     |                  |
|                                                                                    | Evonter                                                                                                    | Samison                                                       | Noticina                                                                                                    |                  |
|                                                                                    | 2007 - 2407   Papmem/Univasf - 13º Módulo do<br>Programa de Aperfeiçoamento para Professores<br>de Matemática do Ensino Médio | sig@univase fnoodle                                           | 19/06/2015   Ouvidoria Geral da Univast abre<br>seleção para estágio em Administração                                                |                  |
|                                                                                    | 16:09 - 19:09   X Simpósio Brasileiro de<br>Farmacognosia e V Simpósio de Plantas<br>Medicinais do Vale do São Francisco      |                                                               | 15062015 I Matriculas dos aprovados na<br>Chamada Regular do Situ 2015 2 para Ecología<br>e Geografía da Univast começam amanhã (19) |                  |
|                                                                                    | 15/10 - 17/10   IV Workshop de Educação<br>Ambiental Interdisciplinar (WEAI) e I Congresso                                    |                                                               | 18/06/2015   Violència contra minorias foi tema de<br>debate no Campus São Raimundo Nonato                                           |                  |
|                                                                                    | 19/11 - 20/11   Il Copa de Resolução de<br>Problemas entre Escolas - Univast                                                  | INFORMAÇÕES SERVIÇOS                                          | 1806/2015   Univad firma parceria com Ecovale<br>e Cooperatos de Catadores e Petrolina para<br>realização de coleta seletiva         |                  |
|                                                                                    | Untervised<br>.periodicos.                                                                                                    | zado em 1024/768 pixels - Copyrigth: 2009 - S<br>RCNPq EFINEP | si jala-ini<br>Uni>ersia                                                                                                    |                  |

Na janela que vai abrir clique em "Configuração":

|                          |           |       | <b>W</b> 5 | 2     | <b>R</b> = |
|--------------------------|-----------|-------|------------|-------|------------|
| Nova guia                |           |       |            |       | Ctrl+T     |
| Nova janela              |           |       |            | (     | Ctrl+N     |
| Nova janela anônima      |           |       | C          | trl+S | hift+N     |
| Histórico                |           |       |            |       |            |
| Downloads                |           |       |            |       | Ctrl+J     |
| Guias recentes           |           |       |            |       | ►          |
| Favoritos                |           |       |            |       | ×          |
| Zoom                     |           | -     | 100%       | +     | 50         |
| Imprimir                 |           |       |            |       | Ctrl+P     |
| Salvar página como       |           |       |            |       | Ctrl+S     |
| Buscar                   |           |       |            |       | Ctrl+F     |
| Mais ferramentas         |           |       |            |       | ×          |
| Editar                   | Recorta   | r     | Copiar     |       | Colar      |
| Configurações            |           |       |            |       |            |
| Sobre o Goog             |           |       |            |       |            |
| Ajuda                    |           |       |            |       | ×          |
| Reiniciar o Google Chrom | e em mode | o Wir | ndows 8    |       |            |
| Sair                     |           |       | C          | trl+S | hift+Q     |

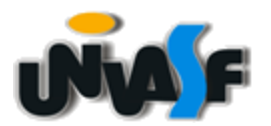

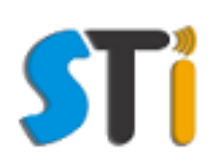

Na guia que abriu "Configurações" clique em "Mostrar configurações avançadas...":

| S UNIVASF - Universid               | ade F 🗙 🌣 Configurações 🛛 🗙 🔽                                                             |  |  |  |  |
|-------------------------------------|-------------------------------------------------------------------------------------------|--|--|--|--|
| ← → C fi 🗋                          | chrome:// <b>settings</b>                                                                 |  |  |  |  |
| Apps 🔺 Bookmarks                    | 🗅 Capturar referência 🗋 Patrimônio - Tombo 🗊 Suporte WEB V2 (At 🌠 Portal de Sen           |  |  |  |  |
| Chrome                              | Configurações                                                                             |  |  |  |  |
| Histórico                           | Fazer login                                                                               |  |  |  |  |
| Extensões                           | Conectado como gustavocamilo@gmail.com. Gerencie seus dados sincronizados no Painel do Go |  |  |  |  |
| Configurações                       | Desconectar sua Conta do Google Configurações de sincronização avançadas                  |  |  |  |  |
| Sobre                               | Inicialização                                                                             |  |  |  |  |
|                                     | <ul> <li>Abrir a página Nova guia</li> </ul>                                              |  |  |  |  |
|                                     | Continuar de onde você parou                                                              |  |  |  |  |
|                                     | Abre uma página específica ou um conjunto de páginas. Configurar páginas                  |  |  |  |  |
|                                     | Aparência                                                                                 |  |  |  |  |
|                                     | Ver temas Redefinir para o tema padrão                                                    |  |  |  |  |
|                                     | ✓ Mostrar botão "Página inicial"                                                          |  |  |  |  |
|                                     | Página Nova guia Alterar                                                                  |  |  |  |  |
| Sempre mostrar a barra de favoritos |                                                                                           |  |  |  |  |
|                                     | Pesquisar                                                                                 |  |  |  |  |
|                                     | Defina o mecanismo de pesquisa usado na pesquisa da <u>omnibox</u> .                      |  |  |  |  |
|                                     | Google   Gerenciar mecanismos de pesquisa                                                 |  |  |  |  |
|                                     | Ativar a hotword "Ok Google" para iniciar uma pesquisa por voz. Saiba mais                |  |  |  |  |
|                                     | Diga "OK Google" em uma nova guia e no google.com                                         |  |  |  |  |
|                                     | Pessoas                                                                                   |  |  |  |  |
|                                     |                                                                                           |  |  |  |  |
|                                     | Ativar a navegação como visitante                                                         |  |  |  |  |
|                                     | Deixar qualquer um adicionar uma pessoa ao Chrome                                         |  |  |  |  |
|                                     | Adicionar pessoa Editar Remover Importar favoritos e configurações                        |  |  |  |  |
| Navegador padrão                    |                                                                                           |  |  |  |  |
|                                     | Fazer do Google Chrome o navegador padrão                                                 |  |  |  |  |
|                                     | Atualmente, o Google Chrome não é seu navegador padrão.                                   |  |  |  |  |
|                                     | Mostrar configurações avançadas                                                           |  |  |  |  |
|                                     |                                                                                           |  |  |  |  |

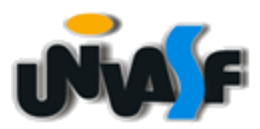

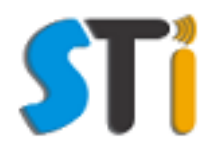

## Nas novas funções que abrirão procure a opção "Rede" e clique em "Alterar configurações de proxy":

| S UNIVASF - Universid                                                                                                    | lade F 🗙 🗱 Configurações 🛛 🗙 📃                                                                                                    |  |  |  |  |  |  |
|----------------------------------------------------------------------------------------------------|----------------------------------------------------------------------------------------------------|--|--|--|--|--|--|
| ← → C fi 🗋                                                                                                    | chrome://settings                                                                                                    |  |  |  |  |  |  |
| 👬 Apps 🔺 Bookmarks                                                                                                    | 🕒 Capturar referência 🛛 🕒 Patrimônio - Tombo 🛐 Suporte WEB V2 (At 🍢 Portal de Serviços d                                                                                                    |  |  |  |  |  |  |
| Chrome                                                                                                    | Configurações - contendora - j. Umpar dados de navegação - j                                                                                                    |  |  |  |  |  |  |
| Histórico<br>Extensões                                                                                                    | O Google Chrome pode usar serviços da web para melhorar sua experiência de navegação. Você pode,<br>opcionalmente, desativar esses serviços. <u>Saiba mais</u>                                                                                              |  |  |  |  |  |  |
| Configurações                                                                                                    | <ul> <li>Utilizar um serviço da web para ajudar a solucionar erros de navegação</li> <li>Use o serviço de previsão para ajudar a completar pesquisas e URLs digitados na barra de endereço ou r<br/>caixa de pesquisa do Acesso rápido aos apps.</li> </ul> |  |  |  |  |  |  |
| Sobre                                                                                                    | Recursos de pré-chamada para carregar páginas mais rapidamente                                                                                                    |  |  |  |  |  |  |
|                                                                                                    | Informar automaticamente ao Google detalhes de possíveis incidentes de segurança.                                                                                                    |  |  |  |  |  |  |
|                                                                                                    | Ativar proteção contra phishing e malware                                                                                                    |  |  |  |  |  |  |
|                                                                                                    | Utilizar um serviço da web para ajudar a solucionar erros de ortografia                                                                                                    |  |  |  |  |  |  |
|                                                                                                    | Enviar automaticamente estatísticas de uso e relatórios de erros ao Google                                                                                                    |  |  |  |  |  |  |
|                                                                                                    | Enviar uma solicitação "Não rastrear" com seu tráfego de navegação                                                                                                    |  |  |  |  |  |  |
| Senhas e formulários         Image: Ative o preenchimento automático para preencher formulários da web com apenas um clique.         Gerenciar configurações do preenchimento automático         Image: Oferecer para salvar suas senhas da Web. Gerenciar senhas         Conteúdo da web         Tamanho da fonte:       Médio         Zoom da página:       100% |                                                                                                    |  |  |  |  |  |  |
| Rede<br>O Google Chrome está usando as configurações de proxy do sistema do seu computador para se<br>rede.<br>Alterar configurações de proxy                                                                                                    |                                                                                                    |  |  |  |  |  |  |
|                                                                                                    | Idiomas                                                                                                    |  |  |  |  |  |  |
|                                                                                                    | Alterar a forma como o Chrome manipula e exibe os idiomas. <u>Saiba mais</u>                                                                                                    |  |  |  |  |  |  |
| Configurações de idioma e de entrada Sugerir a tradução de páginas que não estão em um idioma que você conheça. Gerenciar idiomas                                                                                                    |                                                                                                    |  |  |  |  |  |  |
| Downloads                                                                                                    |                                                                                                    |  |  |  |  |  |  |
|                                                                                                    | Local de download: C:\Users\Sti_2\Downloads Alterar                                                                                                    |  |  |  |  |  |  |
| Perguntar onde salvar cada arquivo antes de fazer download                                                                                                    |                                                                                                    |  |  |  |  |  |  |

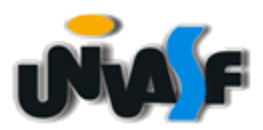

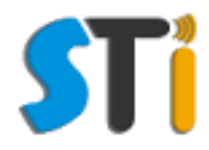

Dentro de "Alterar configurações de proxy..." clicar em "Configurações da LAN"

| <b>1</b>                                                             | Propriedad                                                                                    | des de Interne                      | et ?                 | × |
|----------------------------------------------------------------------|-----------------------------------------------------------------------------------------------|-------------------------------------|----------------------|---|
| Geral                                                                | Segurança                                                                                     | Privacidade                         | Conteúdo             |   |
| Conexões                                                             | Pro                                                                                           | gramas                              | Avançadas            |   |
| Para c<br>Intern                                                     | configurar uma conexi<br>et, clique em Configu                                                | ão com a<br>Irar.                   | Configurar           |   |
| Configurações                                                        | de rede de conexão o                                                                          | discada e de rede                   | virtual privada 🛛 —  |   |
|                                                                      |                                                                                               |                                     | Adicionar            |   |
|                                                                      |                                                                                               |                                     | Adicionar VPN        |   |
|                                                                      |                                                                                               |                                     | Remover              |   |
| Escolha Config<br>servidor proxy                                     | jurações se precisar o<br>/ para uma conexão.                                                 | configurar um                       | Configurações        |   |
| Configurações<br>As configuraçõ<br>conexões disca<br>para configurad | da Rede Local (LAN)<br>es de rede local não s<br>das. Escolha Configu<br>ções de conexão disc | e aplicam a<br>rações acima<br>ada. | Configurações da LAN |   |
|                                                                      |                                                                                               | OK Ca                               | ancelar Aplicar      |   |

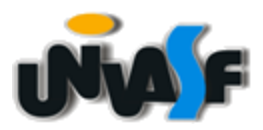

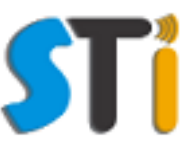

Dentro de "Configura LAN " escolha a opção "Usar script de configuração automática":

| • | Conf                                                                                                    | igurações da Rede Local (LAN)                                                                                                    | × |  |  |  |  |
|---|----------------------------------------------------------------------------------------------------|----------------------------------------------------------------------------------------------------|---|--|--|--|--|
|   | Configuração aut<br>A configuração a<br>manuais. Para us<br>configuração aut                              | tomática<br>utomática poderá substituir as configurações<br>sar as configurações manuais, desabilite a<br>comática.<br>pomaticamente as configurações |   |  |  |  |  |
|   | Usar script de configuração automática                                                                    |                                                                                                    |   |  |  |  |  |
|   | Endereço http://www.univasf.edu.br/proxy.                                                                 |                                                                                                    |   |  |  |  |  |
|   | Servidor proxy                                                                                            |                                                                                                    |   |  |  |  |  |
|   | Usar um servidor proxy para a rede local (estas configurações não se aplicam a conexões discadas ou VPN). |                                                                                                    |   |  |  |  |  |
|   | Endereço;                                                                                                 | Porta; 80 Avançadas                                                                                                    |   |  |  |  |  |
|   | Não usar servidor proxy para endereços locais                                                             |                                                                                                    |   |  |  |  |  |
|   |                                                                                                    |                                                                                                    |   |  |  |  |  |
|   |                                                                                                    | OK Cancelar                                                                                                    |   |  |  |  |  |
| L |                                                                                                    |                                                                                                    |   |  |  |  |  |

Clique em: "Usar script de configuração automática" e digite: <u>http://www.univasf.edu.br/proxy.pac</u> e clique em "OK" duas vezes:

| ę                                             | Conf                                                                                                    | igurações da                                                                                                    | Rede I | .ocal (L | AN)       | × |  |  |
|-----------------------------------------------|----------------------------------------------------------------------------------------------------|----------------------------------------------------------------------------------------------------|--------|----------|-----------|---|--|--|
|                                               | Configuração aut<br>A configuração au<br>manuais. Para us<br>configuração auto<br>Detectar auto<br>Vusar script de<br>Endereço | utomática<br>o automática poderá substituir as configurações<br>usar as configurações manuais, desabilite a<br>utomática.<br>Itomaticamente as configurações<br>de configuração automática<br>://www.univasf.edu.br/proxy.pac |        |          |           |   |  |  |
|                                               | Servidor proxy<br>Usar um servidor proxy para a rede local (estas configurações não<br>se aplicam a conexões discadas ou VPN). |                                                                                                    |        |          |           |   |  |  |
|                                               | Endereço;                                                                                                    |                                                                                                    | Porta: | 80       | Avançadas |   |  |  |
| Não usar servidor proxy para endereços locais |                                                                                                    |                                                                                                    |        |          |           |   |  |  |
|                                               |                                                                                                    |                                                                                                    |        | ОК       | Cancela   | , |  |  |

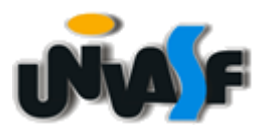

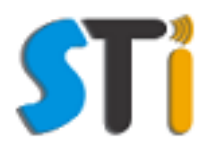

Digite no Google Chrome o endereço do portal de periódicos da capes <u>http://www.periodicos.capes.gov.br</u> e preencha os dados da janela abaixo com o e-mail que você recebeu do **passo 1**:

| Autenticação obrigatória                               |                                                          |  |  |  |
|--------------------------------------------------------|----------------------------------------------------------|--|--|--|
| O servidor http://proxy.ur<br>nome de usuário e senha. | nivasf.edu.br:3030 requer um<br>. O servidor diz: proxy. |  |  |  |
| Nome de usuário:                                       |                                                          |  |  |  |
| Senha:                                                 |                                                          |  |  |  |
|                                                        |                                                          |  |  |  |
|                                                        | Fazer login Cancelar                                     |  |  |  |

Se estiver tudo correto depois de colocar o usuário e senha na página do Portal da Capes deve aparecer o nome da Universidade Federal do Vale do São Francisco. Pronto seu browser já está configurado para acessar o Portal de Periódicos fora da rede da Univasf.

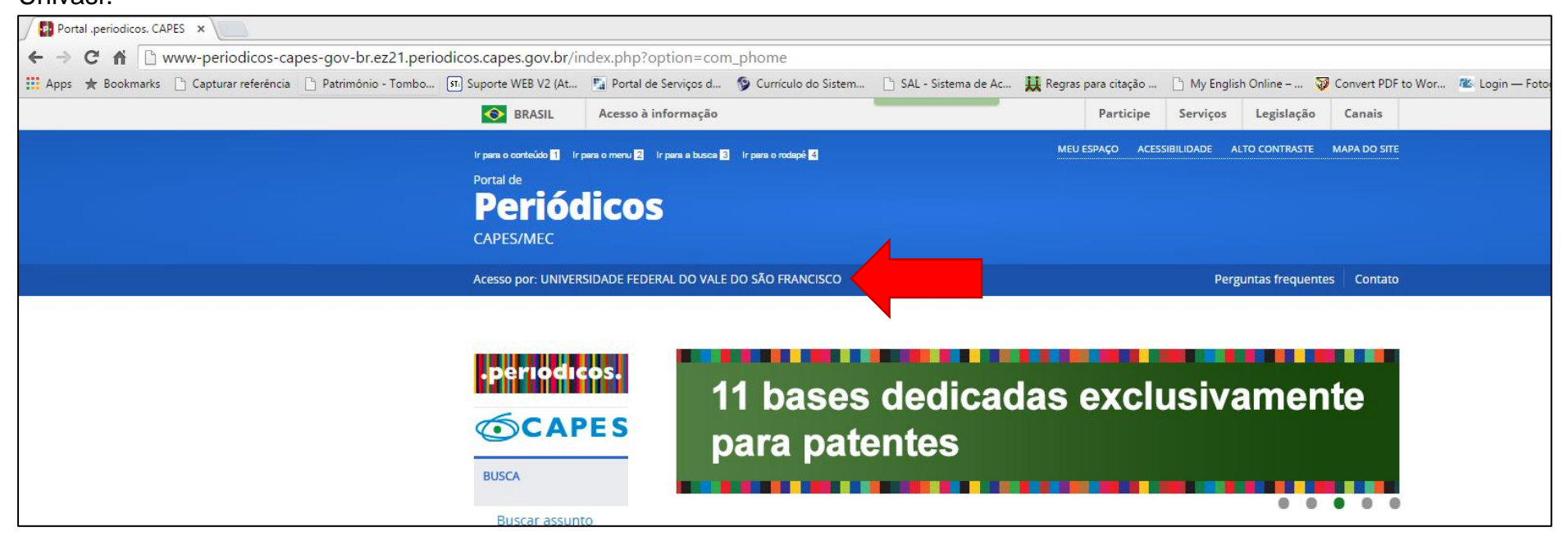